## **Datenversand per E-Mail**

Hier eine Anleitung für den Versand persönlicher Daten als E-Mail Anhang Persönliche Daten dürfen nach DSGVO nur noch verschlüsselt versendet werden.

Als Verschlüsselungsprogramm kann >>7-ZIP<< verwendet werden.

7-Zip ist Freeware und unter dem Link <u>https://www.7-zip.org/</u> verfügbar.

Eine ausführliche Bedienungsanleitung für >>7-Zip<< finden Sie unter dem Link <a href="http://www.adc11.de/7-zip/">http://www.adc11.de/7-zip/</a>

# Kurzanleitung für den Datenversand für den

# Landesverband Westfälischer und Lippischer Imker e.V.

# Datei verschicken

#### Möglichkeit 1

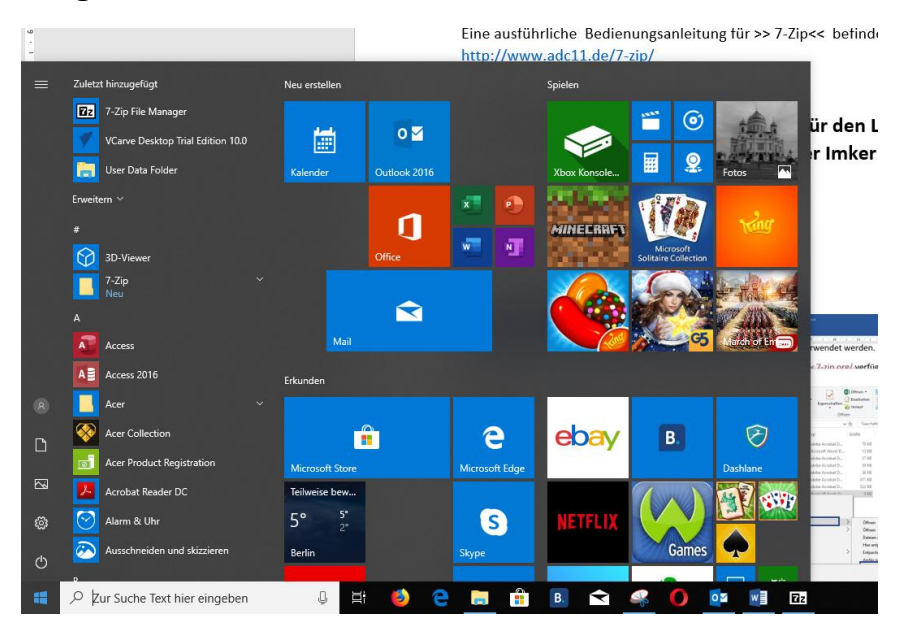

1. 7-Zip File Manger aufrufen

| a | Z D:\Landes   | verband\Gesch    | äftsstelle\    |        |        |           |         |            |                  |        |
|---|---------------|------------------|----------------|--------|--------|-----------|---------|------------|------------------|--------|
| 5 | Datei Bearbe  | eiten Ansicht    | Favoriten      | Extras | Hilfe  |           |         |            |                  |        |
|   | 4-            |                  | $\checkmark$   |        | •      | →         | ,       | ×          | ñ                |        |
|   | Hinzufügen    | Entpacken        | Überprüfen     | Ko     | pieren | Verschie  | ben     | Löschen    | Eigenschaften    |        |
|   | 彦 📙 D:\L      | andesverband\@   | Geschäftsstell | e\     |        |           |         |            |                  |        |
|   | Name          |                  |                |        |        | Größe     | Geände  | ert am     | Erstellt am      | Kommen |
| I | Angebot 5     | 5069 22-11-2019  | 1152.PDF       |        |        | 71 513    | 2019-1  | 1-28 16:08 | 2019-11-28 16:08 |        |
| I | Datenversa    | nd per E.docx    |                |        |        | 1 006 813 | 2019-12 | 2-11 13:50 | 2019-12-11 11:57 |        |
| I | 🔊 IT-Hardwa   | reaufstellung.pd | lf             |        |        | 37 841    | 2019-1  | 1-28 14:42 | 2019-11-28 14:42 |        |
| I | 🔊 IT-Kostena  | ufstellung.pdf   |                |        |        | 59 406    | 2019-1  | 1-28 14:41 | 2019-11-28 14:41 |        |
| I | 🔊 IT-Softwar  | ekonzept.pdf     |                |        |        | 36 724    | 2019-1  | 1-28 14:43 | 2019-11-28 14:43 |        |
| I | 🔊 🖟 eistungsb | eschreibung Ma   | anaged Servio  | e Pak  |        | 481 377   | 2019-1  | 1-28 16:08 | 2019-11-28 16:08 |        |
| I | A Managed S   | Service Pakete.p | df             |        |        | 534 304   | 2019-1  | 1-28 16:08 | 2019-11-28 16:08 |        |
|   | Muster_für    | _E_Mailversand   | .xlsx          |        |        | 8 673     | 2019-12 | 2-11 12:05 | 2019-12-11 13:30 |        |
|   | ~Stenversa    | ind per E.docx   |                |        |        | 162       | 2019-12 | 2-11 19:08 | 2019-12-11 19:08 |        |
|   |               |                  |                |        |        |           |         |            |                  |        |

2

- 2. Verzeichnis auswählen
- 3. Datei auswählen

| Zz | D:\ | Landesverband\Geschäftsstelle\ |
|----|-----|--------------------------------|
|----|-----|--------------------------------|

| Datei Bearbe  | eiten Ansicht    | Favoriten       | Extras | Hilfe  |           |                  |                  |    |
|---------------|------------------|-----------------|--------|--------|-----------|------------------|------------------|----|
| ÷             | _                | $\checkmark$    | 0      | •      |           | ×                | <u>ı</u>         |    |
| Hinzufügen    | Entpacken        | Überprüfen      | Кор    | pieren | Verschie  | ben Löschen      | Eigenschaften    |    |
| 彦 🚺 D:\La     | andesverband\@   | ieschäftsstelle | A      |        |           |                  |                  |    |
| Name          |                  |                 |        |        | Größe     | Geändert am      | Erstellt am      | Ke |
| 🔊 Angebot 5   | 5069 22-11-2019  | 1152.PDF        |        |        | 71 513    | 2019-11-28 16:08 | 2019-11-28 16:08 |    |
| Datenversa    | nd per E.docx    |                 |        |        | 1 006 813 | 2019-12-11 13:50 | 2019-12-11 11:57 |    |
| 剧 IT-Hardwa   | reaufstellung.pd | lf              |        |        | 37 841    | 2019-11-28 14:42 | 2019-11-28 14:42 |    |
| 剧 IT-Kostena  | ufstellung.pdf   |                 |        |        | 59 406    | 2019-11-28 14:41 | 2019-11-28 14:41 |    |
| 剧 IT-Software | ekonzept.pdf     |                 |        |        | 36 724    | 2019-11-28 14:43 | 2019-11-28 14:43 |    |
| ଌ Leistungsb  | eschreibung Ma   | naged Service   | e Pak  |        | 481 377   | 2019-11-28 16:08 | 2019-11-28 16:08 |    |
| 🛃 Managed S   | Service Pakete.p | df              |        |        | 534 304   | 2019-11-28 16:08 | 2019-11-28 16:08 |    |
| Muster_für    | _E_Mailversand.  | xlsx            |        |        | 8 673     | 2019-12-11 12:05 | 2019-12-11 13:30 |    |
| 📲 ~ Stenversa | nd per E.docx    |                 |        |        | 162       | 2019-12-11 19:08 | 2019-12-11 19:08 |    |
|               |                  |                 |        |        |           |                  |                  |    |

4. Hinzufügen anwählen

| Zu | J Archiv hi                  | nzufügen                                      |                   |         |                                                           | :                                                      | × |
|----|------------------------------|-----------------------------------------------|-------------------|---------|-----------------------------------------------------------|--------------------------------------------------------|---|
| ,  | Archiv:                      | D:\Landesverband                              | Geschäftsstelle \ |         |                                                           |                                                        |   |
| 1, | Archivformat                 |                                               | 7z                | ~       | Art der Aktualisierung:                                   | Hinzufügen und Ersetzen                                | 1 |
|    | Kompressior                  | nsstärke:                                     | Normal            | ~       | Verzeichnisstruktur                                       | Relative Pfadangaben V                                 | 1 |
| ļ, | Kompressior                  | nsverfahren:                                  | LZMA2             | ~       | Optionen                                                  |                                                        |   |
| ۱, | Wörterbuch                   | größe:                                        | 16 MB             | $\sim$  | Zum Schreiben geö                                         | s Archiv (SFX) erstellen<br>ffnete Dateien einbeziehen |   |
| 1  | Wortgröße:                   |                                               | 32                | $\sim$  | Dateien nach Komp                                         | rimierung löschen                                      |   |
|    | Größe solide                 | er Blöcke:                                    | 2 GB              | $\sim$  | Verschlüsselung                                           |                                                        |   |
| 1  | Anzahi CPU                   | -Threads:                                     | 8 ~               | / 8     | Passwort eingeben:                                        |                                                        |   |
|    | Speicherber                  | darf beim Komprimien                          | en:               | 1376 MB |                                                           |                                                        |   |
|    | speicherbed<br>In Teildateie | ant beim Entpacken<br>in aufsplitten (Bytes): |                   | 18 MB   |                                                           |                                                        |   |
| [  |                              | (                                             |                   | ~/      | <ul> <li>Passwort anzeigen</li> <li>Verfahren:</li> </ul> | AES-256 ~                                              |   |
|    | Parameter:                   |                                               |                   |         | Dateinamen verschl                                        | lüsseln                                                |   |
|    |                              |                                               | /                 |         |                                                           |                                                        |   |
|    |                              |                                               |                   |         |                                                           |                                                        |   |
|    |                              |                                               |                   |         |                                                           |                                                        |   |
|    |                              |                                               |                   |         | OK Abbre                                                  | chen Hilfe                                             |   |
|    |                              |                                               | /                 |         |                                                           |                                                        |   |

- 5. Passwort eingeben
- 6. Øk bestätigen

D:\Landesverband\Geschäftsstelle\

Datei Bearbeiten Ansicht Favoriten Extras Hilfe

|               |                 | $\checkmark$       | •        |           | · 🗙              | ñ                |    |
|---------------|-----------------|--------------------|----------|-----------|------------------|------------------|----|
| Hinzufügen    | Entpacken       | Überprüfen         | Kopieren | Verschie  | ben Löschen      | Eigenschaften    |    |
| 彦 📙 D:\La     | ndesverband\(   | Geschäftsstelle\   |          |           |                  |                  |    |
| Name          |                 |                    |          | Größe     | Geändert am      | Erstellt am      | Ko |
| 🔒 Angebot 55  | 069 22-11-2019  | 1152.PDF           |          | 71 513    | 2019-11-28 16:08 | 2019-11-28 16:08 |    |
| 📄 Datenversa  | nd per E.docx   |                    |          | 1 006 813 | 2019-12-11 13:50 | 2019-12-11 11:57 |    |
| 剧 IT-Hardwar  | eaufstellung.po | lf                 |          | 37 841    | 2019-11-28 14:42 | 2019-11-28 14:42 |    |
| 剧 IT-Kostena  | ufstellung.pdf  |                    |          | 59 406    | 2019-11-28 14:41 | 2019-11-28 14:41 |    |
| 剧 IT-Software | konzept.pdf     |                    |          | 36 724    | 2019-11-28 14:43 | 2019-11-28 14:43 |    |
| 🔒 Leistungsbe | eschreibung M   | anaged Service Pal | k        | 481 377   | 2019-11-28 16:08 | 2019-11-28 16:08 |    |
| 🔒 Managed S   | ervice Pakete.p | df                 |          | 534 304   | 2019-11-28 16:08 | 2019-11-28 16:08 | _  |
| 📄 Muster_für_ | E_Mailversand   | .7z                |          | 6 370     | 2019-12-11 19:24 | 2019-12-11 19:24 |    |
| 🚺 Muster_für_ | E_Mailversand   | .xlsx              |          | 8 673     | 2019-12-11 12:05 | 2019-12-11 13:30 |    |
| 💼 ~ Stenversa | nd per E.docx   |                    |          | 162       | 2019-12-11 19:08 | 2019-12-11 19:08 | _  |

### 7. Es gibt 2 Dateien

- a. >>Muster\_für\_E\_Mailversand.7z<< ist die neue verschlüsselte Datei b. >>Muster\_für\_E\_Mailversand.xlsx<< ist die Ursprungsdatei
- 8. Für den E-Mailversand wird >a< >>Muster für E Mailversand.7z<< verwendet.

# Möglichkeit 2

#### Direkt aus dem Explorer

| griff    |   | Name                                    | Änderungsdatum   | Тур                | Größe  |
|----------|---|-----------------------------------------|------------------|--------------------|--------|
|          | * | 🙈 Angebot 55069 22-11-2019 1152.PDF     | 28.11.2019 16:08 | Adobe Acrobat D    | 70 KB  |
| ads      | * | 💼 Datenversand per E.docx               | 11.12.2019 13:50 | Microsoft Word-D   | 984 KB |
| ente     |   | 💫 IT-Hardwareaufstellung.pdf            | 28.11.2019 14:42 | Adobe Acrobat D    | 37 KE  |
| ince     | ~ | 🔒 IT-Kostenaufstellung.pdf              | 28.11.2019 14:41 | Adobe Acrobat D    | 59 KB  |
|          | Я | 🔊 IT-Softwarekonzept.pdf                | 28.11.2019 14:43 | Adobe Acrobat D    | 36 KB  |
| mfotos   |   | 🙈 Leistungsbeschreibung Managed Service | 28.11.2019 16:08 | Adobe Acrobat D    | 471 KB |
|          |   | 🔒 Managed Service Pakete.pdf            | 28.11.2019 16:08 | Adobe Acrobat D    | 522 KB |
| tsstelle |   | Muster_für_E_Mailversand.xlsx           | 11.12.2019 12:05 | Microsoft Excel-Ar | 9 KB   |

- 1. Datei auswählen
- 2. Rechte Maustaste

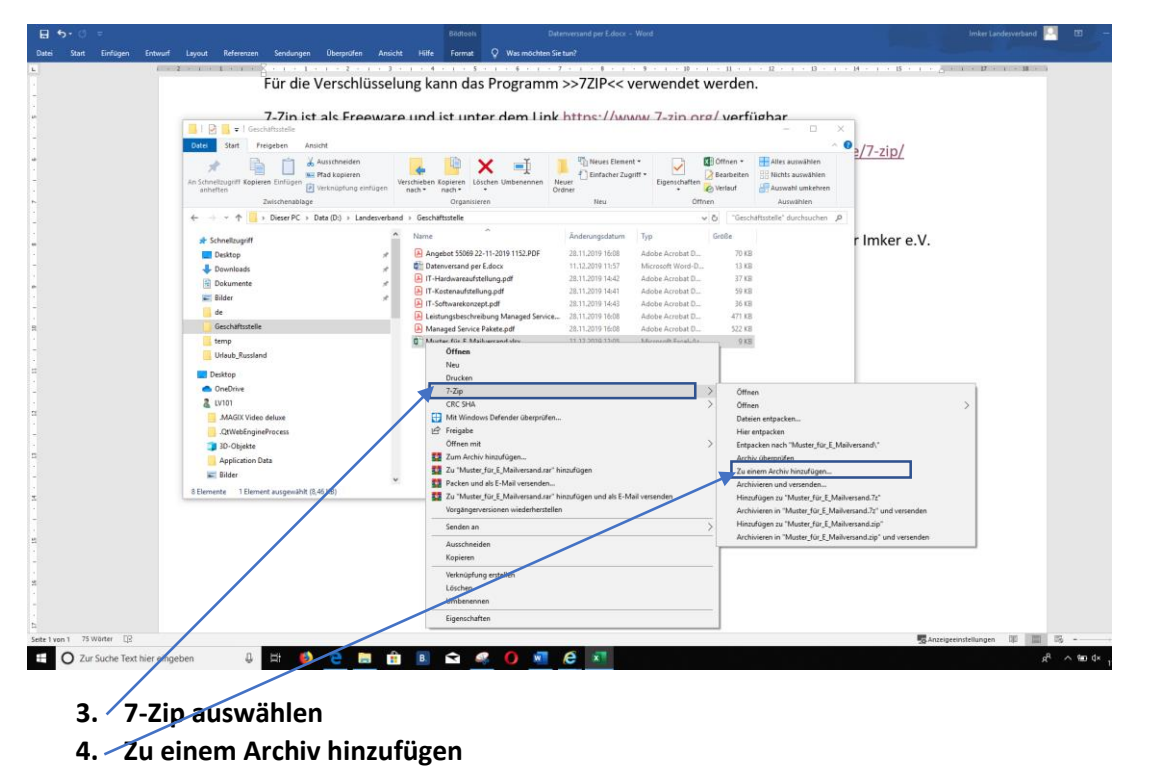

4

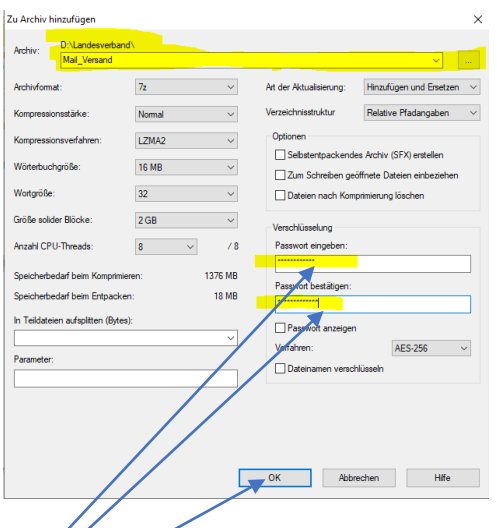

- 5. Hier das Passwort einfügen
- 6. Mit OK bestätigen

| Zwischenablage                      |          | Organisieren                            | Neu              | Unit               |        |
|-------------------------------------|----------|-----------------------------------------|------------------|--------------------|--------|
| → Dieser PC → Data (D:) → Landesver | band     | > Geschäftsstelle                       |                  |                    |        |
| ıriff                               |          | Name                                    | Änderungsdatum   | Тур                | Größe  |
|                                     | *        | 🔒 Angebot 55069 22-11-2019 1152.PDF     | 28.11.2019 16:08 | Adobe Acrobat D    | 70 KB  |
| ds                                  | *        | 📄 Datenversand per E.docx               | 11.12.2019 13:50 | Microsoft Word-D   | 984 KB |
| ate                                 |          | 🚨 IT-Hardwareaufstellung.pdf            | 28.11.2019 14:42 | Adobe Acrobat D    | 37 KB  |
|                                     | <u>_</u> | 🚨 IT-Kostenaufstellung.pdf              | 28.11.2019 14:41 | Adobe Acrobat D    | 59 KB  |
|                                     | ×        | IT-Softwarekonzept.pdf                  | 28.11.2019 14:43 | Adobe Acrobat D    | 36 KB  |
| mfotos                              |          | 🚨 Leistungsbeschreibung Managed Service | 28.11.2019 16:08 | Adobe Acrobat D    | 471 KB |
|                                     |          | Managed Service Pakete.pdf              | 28.11.2019 16:08 | Adobe Acrobat D    | 522 KB |
| sstelle                             | ,        | Muster_für_E_Mailversand.7z             | 11.12.2019 19:35 | NCH.ExpressZip.7z  | 7 KB   |
|                                     |          | Muster_für_E_Mailversand.xlsx           | 11.12.2019 12:05 | Microsoft Excel-Ar | 9 KB   |
|                                     |          |                                         |                  |                    |        |

- 7. Es gibt 2 Dateien
  - a. >>Muster\_für\_E\_Mailversand.7z<< ist die neue verschlüsselte Datei
  - b. >>Muster\_für\_E\_Mailversand.xlsx<< ist die Ursprungsdatei
- 8. <u>Für den E-Mailversand wird >a< die >>Muster für E Mailversand.7z<< verwendet.</u>

# Datei empfangen

## Möglichkeit 1

## Vor der Bearbeitung muss die gepackte Datei gespeichert sein.

Programmaufruf>> 7-Zip File Manager<<

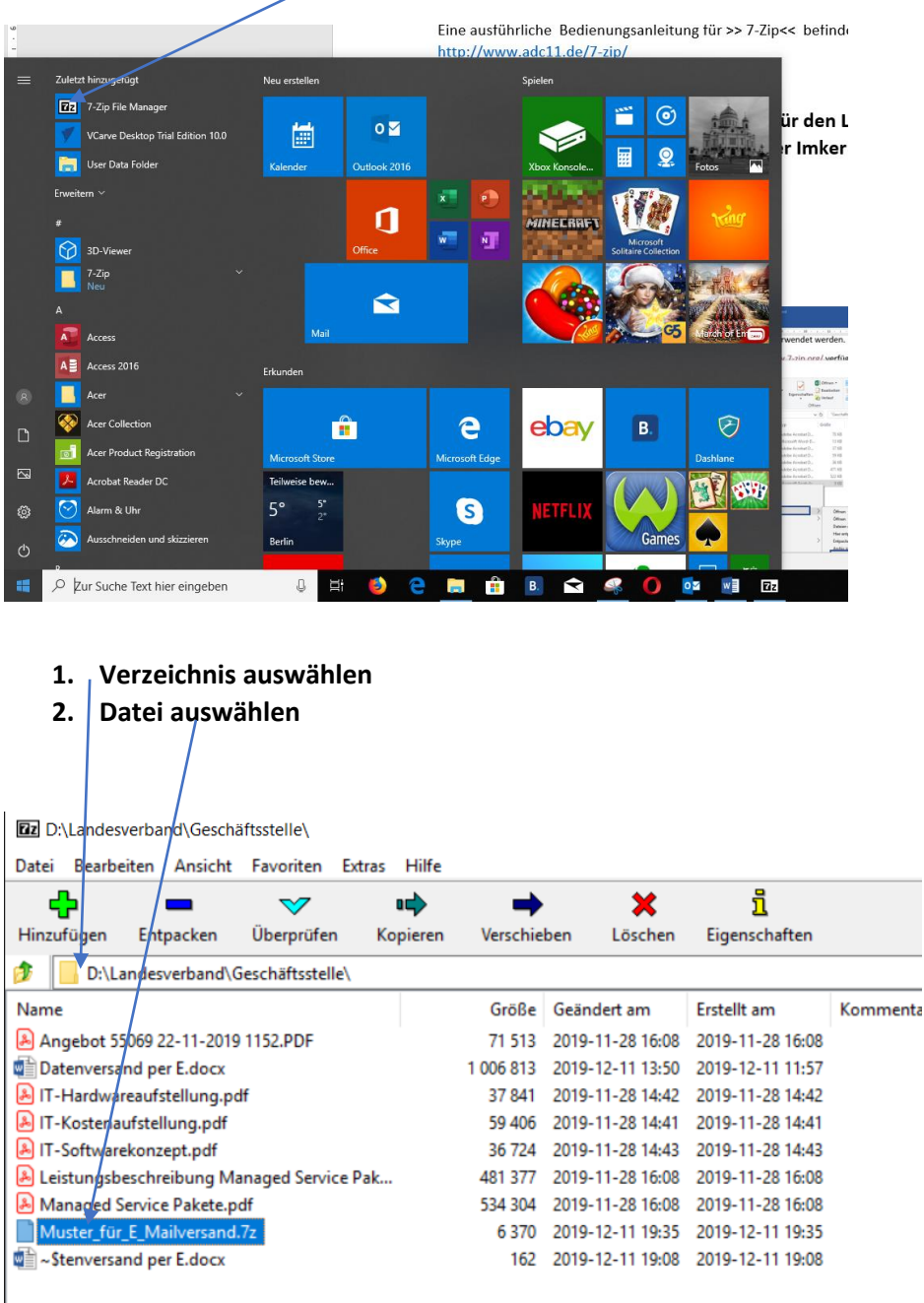

#### 3. Doppelklick

LANDESVERBAND Westfälischer und Lippischer Imke e.V. *Anlage 2 RS KIV-8/IV-6/2019*  6

| Zz  | D:\Landes\  | verband\Gesch  | äftsstelle\Muster_f | ür_E_Mailversand.7z   | <u>.</u> \       |                  |          |               |              |       |  |
|-----|-------------|----------------|---------------------|-----------------------|------------------|------------------|----------|---------------|--------------|-------|--|
| Dat | ei Bearbe   | eiten Ansicht  | Favoriten Extra     | as Hilfe              |                  |                  |          |               |              |       |  |
|     | <b>4</b> -  | _              | $\checkmark$        | a中 🖷                  | → ×              | ñ                |          |               |              |       |  |
| Hir | nzufügen    | Entpacken      | Überprüfen          | Kopieren Versc        | hieben Lösche    | en Eigenschaften |          |               |              |       |  |
| 1   | D:\La       | andesverband\( | Geschäftsstelle\Mu  | ister_für_E_Mailversa | and.7z\          |                  |          |               |              |       |  |
| Nar | me          |                | Größe               | Gepackte Größe        | Geändert am      | Attribute        | CRC      | Verschlüsselt | Verfahren    | Block |  |
| X   | Muster_für_ | _E_Mailversa   | 8 673               | 6 192                 | 2019-12-11 12:05 | А                | 8C9A965A | +             | LZMA2:12k 7z | 0     |  |
| - 1 |             |                |                     |                       |                  |                  |          |               |              |       |  |
|     |             |                |                     |                       |                  |                  |          |               |              |       |  |
|     |             |                |                     |                       |                  |                  |          |               |              |       |  |

### 4. Datei auswählen

| $\checkmark$        | •                                    | ¥                                                                                           |                                                                                                    |                                                                                                    |                                                                                                    |                                                                                                    |                                                                                                    |
|---------------------|--------------------------------------|---------------------------------------------------------------------------------------------|----------------------------------------------------------------------------------------------------|----------------------------------------------------------------------------------------------------|----------------------------------------------------------------------------------------------------|----------------------------------------------------------------------------------------------------|----------------------------------------------------------------------------------------------------|
|                     |                                      | · · · · · · · · · · · · · · · · · · ·                                                       | 1                                                                                                    |                                                                                                    |                                                                                                    |                                                                                                    |                                                                                                    |
| Überprüfen Ko       | pieren Verschieł                     | en Löschen                                                                                  | Eigenschaften                                                                                                    |                                                                                                    |                                                                                                    |                                                                                                    |                                                                                                    |
| schäftsstelle\Muste | er_für_E_Mailversand                 | .7z\                                                                                        |                                                                                                    |                                                                                                    |                                                                                                    |                                                                                                    |                                                                                                    |
|                     | Größe                                | Gepackte Größe                                                                              | Geändert am                                                                                                    | Attribute                                                                                                    | CRC                                                                                                    | Verschlüsselt                                                                                                    | Verfahren                                                                                                    |
| 5X                  | 8 673                                | 6 192                                                                                       | 2019-12-11 12:05                                                                                                    | А                                                                                                    | 8C9A965A                                                                                                    | +                                                                                                    | LZMA2:12k 7z                                                                                                    |
|                     |                                      |                                                                                             |                                                                                                    |                                                                                                    |                                                                                                    |                                                                                                    |                                                                                                    |
|                     | Jberprüfen Ko<br>schäftsstelle\Muste | Jberprüfen Kopieren Verschiet<br>schäftsstelle\Muster_für_E_Mailversand<br>Größe<br>x 8 673 | Jberprüfen Kopieren Verschieben Löschen<br>schäftsstelle\Muster_für_E_Mailversand.7z\<br>Größe Gepackte Größe<br>x 8 673 6 192 | Jberprüfen         Kopieren         Verschieben         Löschen         Eigenschaften           schäftsstelle\Muster_für_E_Mailversand.7z\         Größe         Gepackte Größe         Geändert am           größe         Gepackte Größe         Geändert am         8 673         6 192         2019-12-11 12:05 | Jberprüfen         Kopieren         Verschieben         Löschen         Eigenschaften           schäftsstelle\Muster_für_E_Mailversand.7z\ | Überprüfen         Kopieren         Verschieben         Löschen         Eigenschaften           schäftsstelle\Muster_für_E_Mailversand.7z\         Größe         Gepackte Größe         Geändert am         Attribute         CRC           Größe         Gepackte Größe         Geändert am         Attribute         CRC           St         8 673         6 192         2019-12-11 12:05         A         8C9A965A | Jberprüfen         Kopieren         Verschieben         Löschen         Eigenschaften           schäftsstelle\Muster_für_E_Mailversand.7z\ |

7

5. /Entpacken anwählen

| ilversand.72\<br>Größe (<br>8 673 | Gepackte Größe<br>6 192<br>— | Geändert am<br>2019-12-11 12:05 |
|-----------------------------------|------------------------------|---------------------------------|
| 673                               | Gepackte Größe<br>6 192<br>— | Geändert am<br>2019-12-11 12:05 |
|                                   | -                            | □ ×                             |
|                                   |                              |                                 |
| ilversand.7z\                     |                              | <ul><li>✓ …</li></ul>           |
|                                   |                              |                                 |
|                                   | ilversand.7z\                | ilversand.7z\                   |

6. Zielverzeichnis angeben und mit OK bestätigen

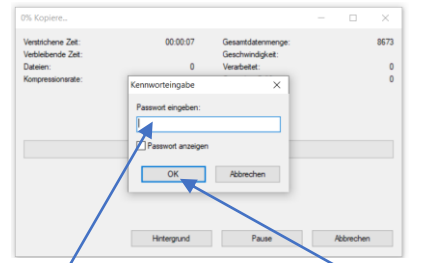

7. Passwort eingeben und mit OK bestätigen

| ff  |   | Name                                    | Änderungsdatum   | Тур                | Größe  |
|-----|---|-----------------------------------------|------------------|--------------------|--------|
|     | * | 😹 Angebot 55069 22-11-2019 1152.PDF     | 28.11.2019 16:08 | Adobe Acrobat D    | 70 KE  |
|     | * | Datenversand per E.docx                 | 11.12.2019 13:50 | Microsoft Word-D   | 984 KE |
|     |   | IT-Hardwareaufstellung.pdf              | 28.11.2019 14:42 | Adobe Acrobat D    | 37 KE  |
|     | ~ | IT-Kostenaufstellung.pdf                | 28.11.2019 14:41 | Adobe Acrobat D    | 59 KE  |
|     | Я | IT-Softwarekonzept.pdf                  | 28.11.2019 14:43 | Adobe Acrobat D    | 36 KE  |
| tos |   | 👃 Leistungsbeschreibung Managed Service | 28.11.2019 16:08 | Adobe Acrobat D    | 471 KE |
|     |   | Managed Service Pakete.pdf              | 28.11.2019 16:08 | Adobe Acrobat D    | 522 KE |
| lle |   | Muster_für_E_Mailversand.7z             | 11.12.2019 19:35 | NCH.ExpressZip.7z  | 7 KE   |
|     | 7 | Muster_für_E_Mailversand.xlsx           | 11.12.2019 12:05 | Microsoft Excel-Ar | 9 KB   |

#### 9. Es gibt 2 Dateien

- a. >>Muster\_für\_E\_Mailversand.7z<< ist die verschlüsselte Datei
- b. **>>Muster\_für\_E\_Mailversand.xlsx**<< ist die <u>entschlüsselte Datei zur Verwendung</u>

## Möglichkeit 2

## Vor der Bearbeitung muss die gepackte Datei gespeichert sein.

Aus dem Explorer

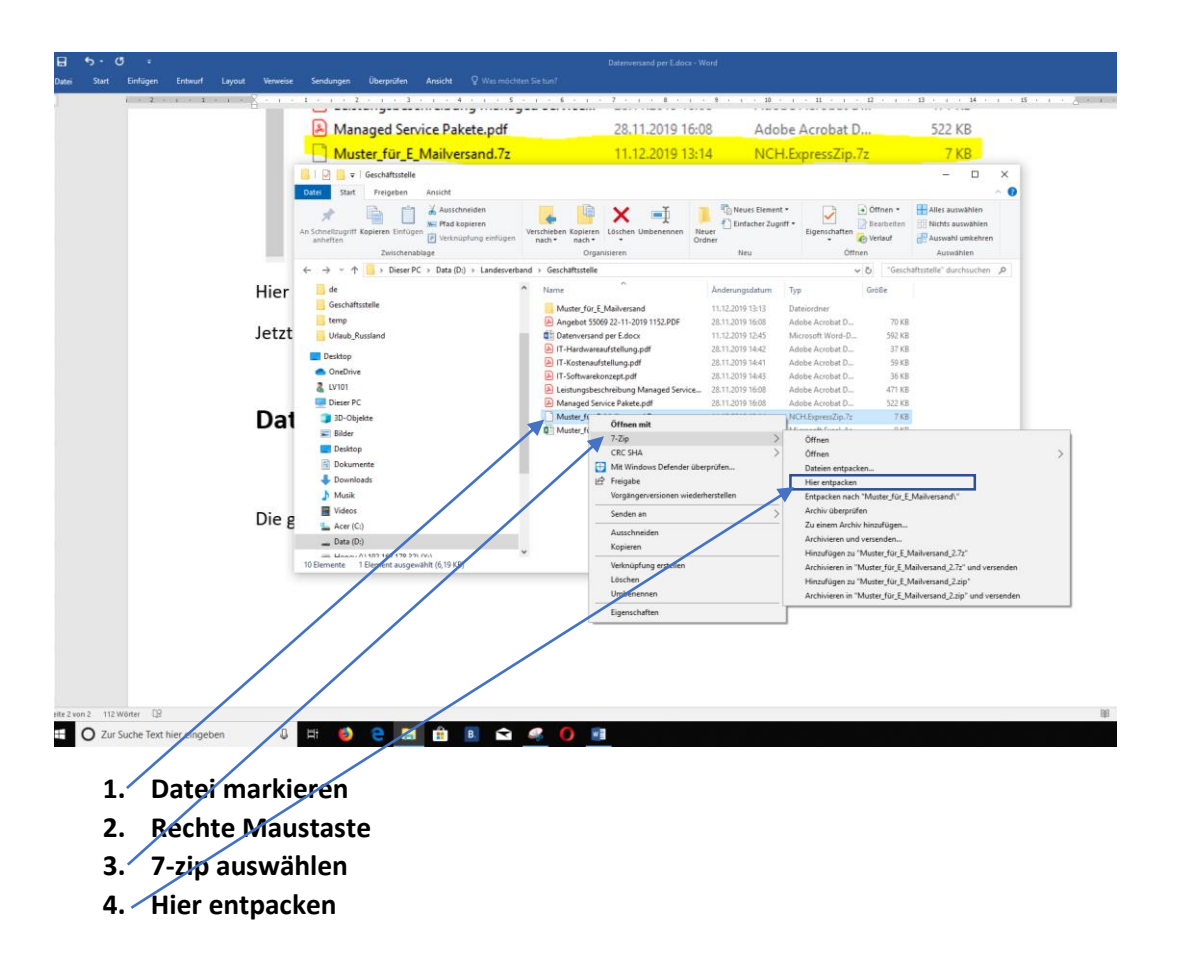

| D:\Landesverband\Geschäftsstelle\        | ~                            |      |
|------------------------------------------|------------------------------|------|
| Muster_für_E_Mailversand\                | Passwort                     |      |
| Verzeichnisstruktur wiederherstellen     |                              |      |
| Komplette Pfadangaben $\checkmark$       | Passwort anzeigen            |      |
| Verdoppelung des Wurzelordners vermeiden |                              |      |
| Dateien überschreiben                    | Dateirechte wiederherstellen |      |
| Nur mit Bestätigung                      |                              |      |
|                                          |                              |      |
| OK                                       | Abbrechen Hit                | fe   |
| UN                                       |                              | ie i |

- 5. Passwort eingeben
- 6. Ok drücken
- 7. Die Datei wird entpackt

| Name                                    | Anderungsdatum   | тур                | GIODE  |
|-----------------------------------------|------------------|--------------------|--------|
| 🙈 Angebot 55069 22-11-2019 1152.PDF     | 28.11.2019 16:08 | Adobe Acrobat D    | 70 KB  |
| Datenversand per E.docx                 | 11.12.2019 13:33 | Microsoft Word-D   | 944 KB |
| 💫 IT-Hardwareaufstellung.pdf            | 28.11.2019 14:42 | Adobe Acrobat D    | 37 KB  |
| 💫 IT-Kostenaufstellung.pdf              | 28.11.2019 14:41 | Adobe Acrobat D    | 59 KB  |
| IT-Softwarekonzept.pdf                  | 28.11.2019 14:43 | Adobe Acrobat D    | 36 KB  |
| 👃 Leistungsbeschreibung Managed Service | 28.11.2019 16:08 | Adobe Acrobat D    | 471 KB |
| 🙈 Managed Service Pakete.pdf            | 28.11.2019 16:08 | Adobe Acrobat D    | 522 KB |
| Muster_für_E_Mailversand.7z             | 11.12.2019 13:32 | NCH.ExpressZip.7z  | 7 KB   |
| Muster (ür_E_Mailversand.xlsx           | 11.12.2019 12:05 | Microsoft Excel-Ar | 9 KB   |
|                                         |                  |                    |        |

8. Es gibt 2 Dateien

a. >>Muster\_für\_E\_Mailversand.7z<< ist die verschlüsselte Datei b. >>Muster\_für\_E\_Mailversand.xlsx<< ist <u>die entschlüsselte Datei zur Verwendung</u>

9